# NOKIA M1122

Rebuilding Nokia M1122 firmware using HyperTerminal and TFTP Server.

# Setup HyperTerminal

Hardware required; RJ45 to Serial Adapter (For PC COM Port) UTP CAT5 X-Over Cable (For Serial Adapter and **CLi Port**) UTP CAT5 Patch Cable (For M1122 **Ethernet Port** to PC Network Interface Card)

Configure HyperTerminal with the following com port settings:

Bits per second: 9600 Data bits: 8 Parity None Stop Bits: 1 Flow Control: None NOTE: Press the enter key to activate the M1122> or MON> prompt. If you receive the MON> prompt skip to Step 4.

# TFTP Application using TFTPD32

o Extract TFTPD32E.zip file to C:\tftpd32

- o TFTPD32 has no setup program.
- o Copy startup.cfg and Gx1x2220.r0x files to C:\tftpd32.
- o To run TFTPD32 just launch the executable file tftpd32.exe.

IMPORTANT Ensure M1122 is switched ON. TFTP Server enabled. M1122> or MON> Prompt is showing on HyperTerminal Screen. startup.cfg and Gx1x2220.r0x files are copied to TFTP Server Directory.

## NOKIA M1122 REBUILD

### 1. M1122>restart

in progress ...local MAC=00:40:43:04:07:fc; Using M512/850 eth conf

# 2. Type 'm' (fast) followed by 'o' (in 10 sec) to activate Monitor

used = 852348 b (1668 bl) garb = 53655 b (105 bl) clean= 990829 b (1939 bl)

### 4. MON>format

(this wipes everything from RAMBUF)

Starting file system format ... TFFS v0.01: 30 phy.segments, 128 bl/segment, block size=512 seg sz=65536 ? 0TFFS v0.01: 30 phy.segments, 128 bl/segment, block size=512 seg sz=65536 ?ppFile system format complete

#### 

clean=1896832 b (3712 bl)

# 6. MON>ipa 192.168.1.1

(Specify IP Address of M1122)

ip=192.168.1.1
ipserver=0.0.0.0
ipgw=0.0.0.0
serverfile=

## 7. MON>ips 192.168.1.2

(Specify IP Address of TFTP Server)

ip=192.168.1.1
ipserver=192.168.1.2
ipgw=0.0.0.0
serverfile=

### 8. MON>file startup.cfg

(List file to copy from TFTP Server)

ip=192.168.1.1
ipserver=192.168.1.2
ipgw=0.0.0.0
serverfile=startup.cfg

9. MON>eget (Uploads file from TFTP Server to M1122) tftp loader ip=192.168.1.1 ipserver=192.168.1.2 ipgw=0.0.0.0 serverfile=startup.cfg loading file..... file size=337 10. MON>wri startup.cfg (Writes/Stores file to RAMBUF) Writing successful 11. MON>file gx1x2220.r08 (List firmware to copy from TFTP Server) ip=192.168.1.1 ipserver=192.168.1.2 ipgw=0.0.0.0 serverfile=gx1x2220.r08 12. MON>eget (Uploads file from TFTP Server to M1122) tftp loader ip=192.168.1.1 ipserver=192.168.1.2 ipgw=0.0.0.0 serverfile=gx1x2220.r08 loading file..... file size=840422 13. MON>wri gx1x2220.r08 (Writes/Stores file to RAMBUF) Writing successful 14. MON>ren gx1x2220.r08 image.exe (Rename GX.. file to Image.exe)

renaming gx1x2220.r08 to image.exe

15. MON>dir (Confirm that files have been stored in RAMBUF) Size Fno Name \_\_\_\_\_ startup.cfg 337 1 image.exe 840422 2 \_\_\_\_\_ used = 850304 b (1664 bl)qarb = 52633 b (103 bl)clean= 993895 b (1945 bl) 16. MON>restart (Reboot M1122) in progress ... local MAC=00:40:43:04:07:fc; Using M512/850 eth conf Type 'm' (fast) followed by 'o' (in 10 sec) to activate Monitor normal start search for temporary files.. TFFS v0.01: 30 phy.segments, 128 bl/segment, block size=512 seg sz=65536 ?pÀCHECK-REPAIR start CHECK-REPAIR complete no temporary files found loading executable image from file image.exe: intermediate-load-addr 0x270000 entry-in-self-extr0x270104final-load-addr0x100packed-appl-length808742 unpacked-appl-length 2541508 compression-ratio 69% 0x2000 run-start-addr Nokia Inc. (C) 1999-2001 Nokia Mrouter rel-Gx1x2220.R08 built on Jun 7 2001 @ 11:08:37 by krol

17. login-id: (leave blank)
 password: \*\*\*\*\*\* (Telecom)

## Additional M1122 Commands

| M1122>sho       | ow ip if | E (Show              | vs Int | cernal/ | External | IP Ac  | ldress of  | M1122  | 2)           |  |
|-----------------|----------|----------------------|--------|---------|----------|--------|------------|--------|--------------|--|
| ETH             | (up)     | net-                 | -addre | ess     | net-mask | c.     | mtu p      | phys-a | address      |  |
|                 |          | 192                  | .168.3 | 1.1     | 255.255. | .255.0 | 1500 (     | 00:40  | :43:04:07:fc |  |
|                 |          | as E                 | ETHERI | NET     |          |        |            |        |              |  |
| VCC1            | (up)     | net-                 | -addre | ∋ss     | net-mask | c .    | mtu p      | phys-a | address      |  |
|                 |          | 210                  | .54.1  | 10.105  | 0.0.0.0  |        | 1500 (     | 00:40  | :43:04:07:fc |  |
|                 |          | as I                 | PPP    |         |          |        |            |        |              |  |
| M1122>sho       | ow dsl   | (Show                | vs ADS | SL Spee | d Rate)  |        |            |        |              |  |
| hardware-type   |          | ALCATEL / DMT        |        |         |          |        |            |        |              |  |
| hardware-rev    |          | 99111601 / POTS / CP |        |         |          |        |            |        |              |  |
| firmware-rev    |          | 3.6.70               |        |         |          |        |            |        |              |  |
| activity-status |          |                      | OPER   | / FULL  |          |        |            |        |              |  |
|                 |          | near                 | -end   |         |          |        | fai        | r-end  |              |  |
| maximum-bitrate |          |                      | 9088   | kbits   |          |        |            | 896    | kbits        |  |
| actual-bitrate  |          | (Downstream)         | 8064   | kbits   |          |        | (Upstream) | ) 832  | kbits        |  |
| noise-margin    |          | 7.5 dB               |        |         |          |        | 9.0 dB     |        |              |  |
| output-power    |          | 12.0 dBm             |        |         |          |        | 19.5 dBm   |        |              |  |
| attenuation     |          | 28.0 dB              |        |         |          |        | 17.0 dB    |        |              |  |
| corr-fast-fec   |          | 0                    |        |         |          |        | 0          |        |              |  |
| corr-intl-fec   |          | 0                    |        |         |          |        | 5          |        |              |  |
| fail-fast       | t-crc    |                      | 0      |         |          |        |            | 0      |              |  |
| fail-intl-crc   |          | 0                    |        |         |          |        | 1          |        |              |  |
| fail-fast-hec   |          | 0                    |        |         |          |        | 0          |        |              |  |
| fail-intl-hec   |          | 0                    |        |         |          | 0      |            |        |              |  |
| flaged-alarms   |          | NONE                 |        |         |          | NONE   |            |        |              |  |

## M1122 Web Browser Interface

- 1. Start your web browser
- 2. Enter the IP Address of your M1122 in the address bar of your web browser and press enter.
- 3. Type in username/password and click ok to proceed.
- 4. Username: leave blank
- 5. Password: Telecom
- 6. The Nokia M1122 Main Page appears.

# Copying files from M1122 to Local Hard Drive

With TFTP Server enabled, type the following command from HyperTerminal; M1122>copy startup.cfg tftp:/192.168.1.2/windows/startup.cfg M1122>

This will copy startup.cfg to c:\windows directory. You can specify an alternative destination folder on your local drive. You can upload files from M1122 RAMBUF to your local drive.

## Uploading New Firmware

Upload new firmware to M1122 using TFTP Server

M1122>install tftp:/192.168.1.2/tftpd32e/gx1x2220.r0x Blocks received Transfer status SUCCESSFUL M1122>restart

This will install gx1x2220.r0x file from TFTP Server located in c:\tftpd32e to M1122. If TFTP Server is located in another directory on local drive then you will need to specify location accordingly.